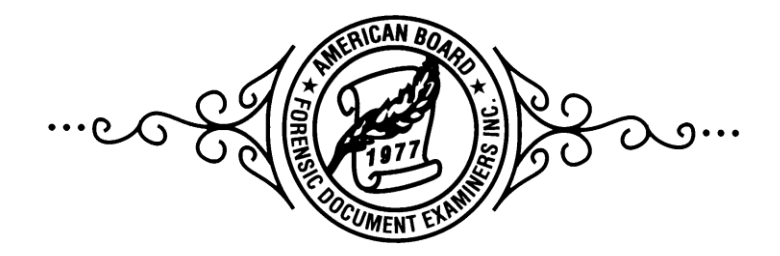

# WEBSITE Standard Operating Procedures

# **DIRECTIVE:** To provide information to Diplomates, Candidates, and the public per requirements of the ABFDE and FSAB and to promote the ABFDE.

- 1. Maintain the ABFDE's Internet Service Provider (ISP) account.
  - 1.1 Our current ISP is GoDaddy, and our Customer # is 38872475.
  - 1.2 At least two people (ideally Website committee members) should have the password and PIN for our account.
  - 1.3 Renew our abfde.org domain name, hosting, and website security essentials software package when they become due. Report these expenses in the annual Website Committee Report.
  - 1.4 Renewal of an SSL certificate is an essential part of website security. The certificate is included in some website security plans. If not, it must be renewed separately.
- 2. Update the website.
  - 2.1 New Diplomate, Diplomate resignation, or Diplomate requested changes: Find an Expert page
  - 2.2 Change in Directors, Executive Committee, or Committee Chairs: About the Board page
  - 2.3 Updated Directory: Diplomates page, archive older version in Archives submenu of Diplomates page
  - 2.4 BOD Meeting Minutes Diplomates' version: Diplomates page, archive older version in Archives submenu of Diplomates menu
  - 2.5 BOD Meeting Minutes Directors' version: Directors page

- 2.6 Updated SOP: Directors page
- 2.7 Updated BOD Terms, Committee Assignments, letterhead, or email lists: Directors page
- 2.8 New Recertification Manager: Recertification submenu of Diplomates menu
- 2.9 Updated Points Scoring Table: Recertification submenu of Diplomates menu
- 2.10 Updated Annual Submission Forms: Recertification submenu of Diplomates menu
- 2.11 Updated list of upcoming forensic conferences: Calendar submenu of Information menu
- 3. Maintenance of website application firewall
  - 3.1 In 2021, the ABFDE upgraded the website security plan to include an application firewall. This firewall software blocks access to the website it considers suspicious. However, there can be instances when access from trusted sources is erroneously blocked. See the appendix for troubleshooting information.
- 4. Post current ABFDE news and information.
  - 4.1 In lieu of a newsletter, information is disseminated through posts on the Blog in the Diplomates menu.
  - 4.2 Each post needs to be password-protected individually. The same password for Diplomates is used for all Diplomate-related information on the website.
- 5. Respond to form submissions sent through the website, such as the Contact Us form. The following form responses should be forwarded:
  - 5.1 Questions regarding sensitive issues or Diplomate status are forwarded to the President.
  - 5.2 Update Directory Listing submissions are forwarded to the Secretary.
  - 5.3 Application for Workshop Approval submissions are forwarded to the Continuing Education Committee.
  - 5.4 Suggestions or Comments for the Board submissions are shared with the Board of Directors.
- 6. Conduct an annual review of the website to ensure FSAB compliance and posted information is up to date.

#### **Appendix: GoDaddy Access and Firewall Maintenance**

General information is given below, first for accessing and transferring files on the GoDaddy server, then fixing issues with users having difficulty accessing password protected pages because of our firewall. Alternatively, **GoDaddy has excellent customer service at 480-463-8300**.

To access our account, log in to GoDaddy and click your name on the top right to get the drop-down window seen below. Go to the My Products page:

| O GoDaddy 🗆 III My account                                                        | O Hiriam ^                                                     |
|-----------------------------------------------------------------------------------|----------------------------------------------------------------|
| My products Account sattings ✓                                                    | Miriam angel<br>Customer number : 38872475<br>PN: <u>Vicer</u> |
| Search for a new rinmain                                                          | BILL                                                           |
| Domains                                                                           | My croducts<br>Account settings<br>Benewals and billing        |
| <b>⊕</b> :                                                                        | Shop at GoDaddy.com<br>Telephone numbers and hours<br>Sign off |
| DOMAINS<br><b>abfde.org</b><br>Privacy and full domain protaction                 |                                                                |
| All products and services                                                         |                                                                |
| ^ Domains                                                                         | Manage everything $ ightarrow$                                 |
| abfde.org<br>Privacy and full domain protection Change privacy                    | DNS Menege                                                     |
| ↑ Web Hosting                                                                     | Manage everything $ ightarrow$                                 |
| Ultimate Linux Hosting with cPanel<br>4- abride.org                               | Options Menage                                                 |
| Workspace Email                                                                   | Manage everything $ ightarrow$                                 |
| Email - Free Hosting - (1000MB) - US region recurring<br>Free Email with hosting: | Optiona Login                                                  |
| ✓ ▲ SSL Certificates                                                              | Manage everything $ ightarrow$                                 |
| <ul> <li>Website security and backups</li> </ul>                                  | Manage everything $ ightarrow$                                 |
| Webaite Security - Advanced - 3 Years<br>4- abride.org                            | Options Manage                                                 |
| ✓ Additional Products                                                             |                                                                |
| ✓ Additional Products                                                             |                                                                |

#### Website file Access

Almost everything we do to maintain our website is done through WordPress, so there shouldn't be much need to access our website files on GoDaddy's server. One example where you might want to access files on the server is to upload a file that is larger than WordPress will allow. Our website files and other applications can be accessed using cPanel. To get to cPanel, click Manage in the Web Hosting section of the My Products page:

| ^   | Web Hosting                                                                       | Manage everything $ ightarrow$ |
|-----|-----------------------------------------------------------------------------------|--------------------------------|
|     | Ultimate Linux Hosting with cPanel<br>La abride.org                               | Options Manage                 |
|     |                                                                                   |                                |
| ^   | Workspace Email                                                                   | Manage everything $ ightarrow$ |
|     | Email - Free Hosting - (1000MB) - US region recurring<br>Free Email with hosting: | Options Log in                 |
|     |                                                                                   |                                |
| ~ 🛆 | SSL Certificates                                                                  | Manage everything $ ightarrow$ |
|     |                                                                                   |                                |
| ^   | Website security and backups                                                      | Manage everything $ ightarrow$ |
|     | Website Security - Advanced - 3 Years<br>L+ abrids.org                            | Options Manage                 |
|     |                                                                                   |                                |

#### Then click CPanel Admin:

| GoDaddy My hosting                                                         |                           | 0                                       | ) 🔆 Ō Miriam ~    |
|----------------------------------------------------------------------------|---------------------------|-----------------------------------------|-------------------|
| Desk phpMyAdmin File manager FTP manag                                     | ger GoDaddy analysis      |                                         |                   |
| abfde.org                                                                  |                           | CPanel Admin                            | Account Actions V |
| Websites                                                                   | Update list Add website   | Setting                                 |                   |
| <b>abfde.org</b> - Main domain<br>WordPress 5.6.2 - <u>Admin</u>           |                           | Bill                                    | Server            |
| <b>new.abfde.org</b><br>Word Press 5.2.4 - <u>Admin</u>                    |                           | Main domain<br>abfde.org                | Change            |
| Astise Osetan                                                              |                           | cPanel login<br>aboard2                 | Сору              |
| Action Center                                                              |                           | Password                                | Change            |
| Configure Website Security     Protect your site from hackers and malware. | <u>Settings</u>  Rule out | Plan details<br><b>Ultimate Hosting</b> | See Plan          |
| C                                                                          |                           |                                         |                   |
|                                                                            |                           | Services                                |                   |

In cPanel, there is general information on the right. Click on File Manager, indicated by the red arrow below:

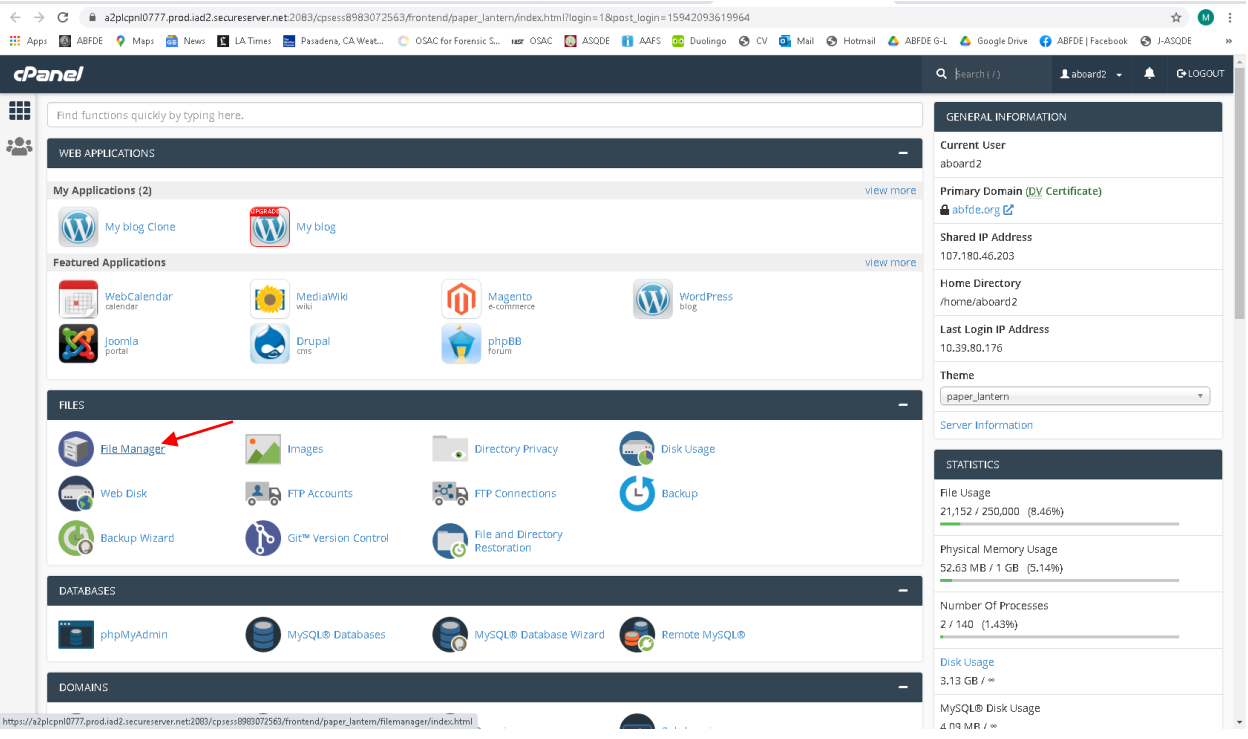

| cP     | File Manager                                    |    |     |      |        |                |           |          |          |            |          |               |         |                | Search All Your Files | ∽ for       |                   | Go | 🌣 Settir   | ıgs |
|--------|-------------------------------------------------|----|-----|------|--------|----------------|-----------|----------|----------|------------|----------|---------------|---------|----------------|-----------------------|-------------|-------------------|----|------------|-----|
| 🕈 File | 🕈 Folder 🛛 🗍 Copy                               | ФM | ove | 🏦 Up | load   | 🛓 Down         | iload 🗱 I | Delete 🛒 | Restore  | Rename     | de Edit  | 2 HTML Editor | P Pi    | ermissions 🛛 🐵 | View 🥜 Extract        | 🖋 Compress  |                   |    |            |     |
| *      |                                                 |    | Go  | 4    | 🖗 Horr | ie <b>ĵ</b> ∪p | One Level | ← Back   | → Forwar | d 📿 Reload | Select - | All 🗌 Unsele  | ect All | 💼 View Trash   | 💼 Empty Trash         |             |                   |    |            |     |
|        | Collapse All                                    |    |     |      | Nar    | ne             |           |          |          |            |          |               |         | Size           | Last Modified         | Тур         | e                 | P  | ermissions |     |
| - = 1  | 음 (/home/aboard2)                               |    |     |      | .ap    | pdata          |           |          |          |            |          |               |         | 4 KB           | May 22, 2019, 10:     | :38 AM http | id/unix-directory | 07 | 711        | -   |
| +      | appdata .                                       |    |     |      | .ca    | gefs           |           |          |          |            |          |               |         | 4 KB           | Nov 18, 2016, 9:4     | 3 PM http   | id/unix-directory | 07 | 771        |     |
| +      | .cagets<br>.cl.selector                         |    |     |      | .cl.s  | elector        |           |          |          |            |          |               |         | 4 KB           | Mar 9, 2021, 6:35     | AM http     | id/unix-directory | 07 | 755        | 1   |
| +      | cpanel                                          |    |     |      | .cp:   | anel           |           |          |          |            |          |               |         | 20 KB          | Today, 9:00 AM        | http        | id/unix-directory | 07 | 700        |     |
| +      | cphorde                                         |    |     |      | .cpi   | norde          |           |          |          |            |          |               |         | 4 KB           | Sep 20, 2016, 10:     | 16 AM http  | id/unix-directory | 07 | 700        | 1   |
|        | .HttpRequest                                    |    |     |      | .htp   | asswds         |           |          |          |            |          |               |         | 4 KB           | Sep 20, 2016, 2:0     | II PM http  | id/unix-directory | 07 | 750        |     |
| +      | MirrorSearch                                    |    |     |      | .Htt   | pRequest       |           |          |          |            |          |               |         | 4 KB           | Sep 20, 2016, 3:0     | 15 PM http  | id/unix-directory | 07 | 700        | 1   |
|        | .mysql_backup<br>.subaccounts                   |    |     |      | .Mir   | rorSearch      |           |          |          |            |          |               |         | 4 KB           | Sep 20, 2016, 3:0     | 15 PM http  | id/unix-directory | 07 | 700        |     |
|        | .trash                                          |    |     |      | .my    | sql_backup     | 0         |          |          |            |          |               |         | 4 KB           | Mar 1, 2021, 11:0     | 7 PM http   | id/unix-directory | 07 | 755        | 1   |
|        | application_backups                             |    |     |      | .sul   | paccounts      |           |          |          |            |          |               |         | 4 KB           | Apr 26, 2017, 4:4     | 7 PM http   | id/unix-directory | 07 | 700        |     |
|        | logs                                            |    |     |      | .tra   | sh             |           |          |          |            |          |               |         | 4 KB           | Nov 4, 2020, 9:18     | PM http     | id/unix-directory | 07 | 700        | 1   |
| +      | mail                                            |    |     |      | app    | lication_ba    | ackups    |          |          |            |          |               |         | 4 KB           | Mar 9, 2021, 3:34     | AM http     | id/unix-directory | 07 | 700        |     |
| +      | public_ttp<br>public_html                       |    |     |      | etc    |                |           |          |          |            |          |               |         | 4 KB           | Feb 13, 2021, 1:4     | 0 PM http   | id/unix-directory | 07 | 750        | 1   |
|        | errordocs                                       |    |     |      | logs   | 5              |           |          |          |            |          |               |         | 4 KB           | Today, 4:12 AM        | http        | id/unix-directory | 07 | 700        |     |
|        | <ul> <li>hcc.thumbs</li> <li>borders</li> </ul> |    |     |      | mai    | I              |           |          |          |            |          |               |         | 4 KB           | Today, 8:11 AM        | ma          | I                 | 07 | 751        | 1   |
|        | _db_backups                                     |    |     | 7    | pub    | ilic_ftp       |           |          |          |            |          |               |         | 4 KB           | Sep 20, 2016, 10:     | 16 AM put   | ilicftp           | 07 | 750        |     |
|        | + h_derived                                     |    |     | 0    | pub    | ilic_html      |           |          |          |            |          |               |         | 4 KB           | Today, 9:17 AM        | put         | ilichtml          | 07 | 755        | 1   |
|        | foclass                                         |    |     |      | ssi    |                |           |          |          |            |          |               |         | 4 KB           | Jul 23, 2018, 2:39    | PM http     | id/unix-directory | 07 | 755        |     |
|        | + 🖿 _overlay                                    |    |     |      | tmp    |                |           |          |          |            |          |               |         | 4 KB           | Today, 9:16 AM        | http        | id/unix-directory | 07 | 755        |     |
|        | _private                                        |    |     | B    | .ba    | sh_logout      |           |          |          |            |          |               |         | 100 byte:      | Sep 15, 2016, 4:1     | 1 PM text   | /x-generic        | 06 | 544        |     |
|        | + aspnet_client                                 |    |     | B    | .ba    | sh_profile     |           |          |          |            |          |               |         | 230 byte:      | Sep 15, 2016, 4:1     | 1 PM text   | /x-generic        | 06 | 644        |     |
|        | + BODdocs                                       |    |     | B    | .ba    | sh_profile.r   | pmnew     |          |          |            |          |               |         | 176 byte:      | Jul 27, 2015, 2:45    | PM text     | /x-generic        | 06 | 644        |     |
|        | egi-bin                                         |    |     | B    | .ba    | shrc           |           |          |          |            |          |               |         | 124 byte:      | Mar 30, 2016, 4:2     | 9 PM text   | /x-generic        | 06 | 644        |     |
|        | + 🖿 conway                                      |    |     | - 6  | .00    | ntactemail     |           |          |          |            |          |               |         | 0 bytes        | Sep 20, 2016, 10:     | 16 AM text  | /x-generic        | 06 | 600        |     |

#### File Manager works much like File Explorer in Windows:

Our website files, like those stored in the Media section of WordPress (pdfs, Word documents, etc.) can be found in public/html-->wp-content-->uploads. Below shows the 02 subfolder of 2021, so all the files uploaded in February 2021 in the Media area of WordPress are shown in the window on the right. Note the "Upload" link in the top menu. You can upload files here that were too large to upload through WordPress:

| P File Manager                |                                                                                                    | Search                                | All Your Files 🗸 🗸 for | Go                                                       | Settings    |
|-------------------------------|----------------------------------------------------------------------------------------------------|---------------------------------------|------------------------|----------------------------------------------------------|-------------|
| 🕈 File 🕈 Folder 🖞 Copy 🕀 Move | Upload 🛓 Download 🗰 Delete 🖒 Restore 📑 Rename 🖋 Edit 🕜 HTML Editor 🔑 Permissions                                                                                                    | ⊛ View 🧳                              | "Extract 🛛 🖋 Compress  |                                                          |             |
| + 🖿 images                    | A Home ↓ Up One Level ← Back → Forward @ Reinad ☑ Select All □ Upselect All m View Tr                                                                                                    | rash m Emoty                          | Trash                  |                                                          |             |
| + legallibrary                | There Tohone There A party Alound Strength Tohone Country and the                                                                                                    | i i i i i i i i i i i i i i i i i i i |                        |                                                          |             |
| new.abfde.org                 | Name Siz                                                                                                    | ize Last I                            | Modified               | Туре                                                     | Permissions |
| – 🗁 old.abfde.org             | BFDE-letterhead-210204.docx 57                                                                                                    | 7.68 KB Feb 8                         | 8, 2021, 7:43 AM       | application/vnd.openxmlforr<br>officedocument.wordproces | 0644        |
| lod files                     | Continuing-Education-SOP-pdf-116x150.jpg 6.4                                                                                                    | 46 KB Feb                             | 11, 2021, 9:48 AM      | image/x-generic                                          | 0644        |
| + savedirectors               | Continuing-Education-SOP-pdf-232x300.jpg 15                                                                                                    | 5.12 KB Feb                           | 11, 2021, 9:48 AM      | image/x-generic                                          | 0644        |
| SpryAssets                    | Continuing-Education-SOP-odf-791x1024 log 10                                                                                                    | 07.91 KB Feb                          | 11. 2021. 9:48 AM      | image/x-generic                                          | 0644        |
| 🖿 stats                       | Continuing-Education-SOB-adding                                                                                                    | 95.97 KB Feb                          | 11 2021 9/48 AM        | image/v-generic                                          | 0644        |
| 🖿 Test                        | Contraining-Excellent-point-participation of the second second se |                                       | 11, 2021, 3.40748      | inages/-generic                                          |             |
| + TestDB                      | Continuing-Education-SOP.doc 11                                                                                                    | 17 KB Feb                             | 11, 2021, 9:48 AM      | application/msword                                       | 0644        |
| vastrickDB                    | Continuing-Education-SOP.pdf 83                                                                                                    | 3.34 KB Feb                           | 11, 2021, 9:48 AM      | application/pdf                                          | 0644        |
| - wo-content                  |                                                                                                    |                                       |                        |                                                          |             |
| blogs.dir                     |                                                                                                    |                                       |                        |                                                          |             |
| languages                     |                                                                                                    |                                       |                        |                                                          |             |
| 🖿 mu-plugins                  |                                                                                                    |                                       |                        |                                                          |             |
| + 🖿 plugins                   |                                                                                                    |                                       |                        |                                                          |             |
| + 🖿 themes                    |                                                                                                    |                                       |                        |                                                          |             |
| 🖿 upgrade                     |                                                                                                    |                                       |                        |                                                          |             |
| – 📛 uploads                   |                                                                                                    |                                       |                        |                                                          |             |
| + 2019                        |                                                                                                    |                                       |                        |                                                          |             |
| + 2020                        |                                                                                                    |                                       |                        |                                                          |             |
|                               |                                                                                                    |                                       |                        |                                                          |             |
| 01                            |                                                                                                    |                                       |                        |                                                          |             |
| 03                            |                                                                                                    |                                       |                        |                                                          |             |
| et temp                       |                                                                                                    |                                       |                        |                                                          |             |
| tg-demo-pack                  |                                                                                                    |                                       |                        |                                                          |             |
| wpcf7_uploads                 |                                                                                                    |                                       |                        |                                                          |             |
| + 🖿 wp-includes               |                                                                                                    |                                       |                        |                                                          |             |
| + 🖿 ssi                       |                                                                                                    |                                       |                        |                                                          |             |
| + 🖿 tmp                       |                                                                                                    |                                       |                        |                                                          |             |
|                               |                                                                                                    |                                       |                        |                                                          |             |

#### **Firewall Troubleshooting**

When ABFDE upgraded our website security plan, a Website Application Firewall (WAF) was installed. Users initially had reported an inability to access password-protected pages on our website. Any time a new password-protected page is added in WordPress, you should do the following:

| 💁 Mail - Miriam                   | Angel - Out | look 🗙     | 🛛 🧕 Mail - Miriam Ang                       | gel - Outlook        | ×   🔯 A      | rchives – ABFDE     | ×     | O Productos |        | ×         | +   |           |             |             |                |          |                        | -       | ٥   | × |
|-----------------------------------|-------------|------------|---------------------------------------------|----------------------|--------------|---------------------|-------|-------------|--------|-----------|-----|-----------|-------------|-------------|----------------|----------|------------------------|---------|-----|---|
| $\leftrightarrow$ $\rightarrow$ C | accour      | nt.godaddy | .com/products?go_re                         | direct=disable       | d            |                     |       |             |        |           |     |           |             |             |                |          | 2                      | Q 1     | r M | ÷ |
| 🔛 Apps 📓 AB                       | BFDE 💡 I    | Maps 👩     | News 👖 LA Times                             | 🚬 Pasadena           | CA Weat      | OSAC for Forensic S | NET O | SAC 🔯 ASQDE | 🚹 AAFS | 🚥 Duoling | • 📀 | CV 💽 Mail | l 🕝 Hotmail | 💧 ABFDE G-L | 🛆 Google Drive | 🚯 AB     | BFDE   Facebook        | 🕑 J-ASC | DDE | » |
|                                   |             |            | Ultimate Linux Hos<br>Le abfde.org          | ting with cPa        | nel          |                     |       |             |        |           |     |           |             |             | Op             | tions    | Manage                 |         |     |   |
|                                   | ^           |            | Workspace                                   | Email                |              |                     |       |             |        |           |     |           |             |             | Ma             | nage eve | arything $\rightarrow$ |         |     |   |
|                                   |             |            | Email - Free Hostin<br>Free Email with host | ng - (1000MB<br>ing: | ) - US regio | n recurring         |       |             |        |           |     |           |             |             | Op             | tions    | Log in                 |         |     |   |
|                                   |             |            |                                             |                      |              |                     |       |             |        |           |     |           |             |             |                |          |                        |         |     |   |
|                                   | ^           |            | SSL Certific                                | ates                 |              |                     |       |             |        |           |     |           |             |             | Ma             | nage eve | arything $\rightarrow$ |         |     |   |
|                                   |             |            | Standard SSL<br>Le abfde.org                |                      |              |                     |       |             |        |           |     |           |             |             | Op             | tions    | Manage                 |         |     |   |
|                                   |             |            | Expires 1/4/2021                            |                      |              |                     |       |             |        |           |     |           |             |             |                |          | Renew                  |         |     | 1 |
|                                   |             |            |                                             |                      |              |                     |       |             |        |           |     |           |             |             |                |          |                        |         |     |   |
|                                   | ^           |            | Website see                                 | curity ar            | nd back      | ups                 |       |             |        |           |     |           |             |             | Ma             | nage eve | arything $\rightarrow$ |         | _   |   |
|                                   |             |            | Website Security -                          | Advanced - 3         | Years        |                     |       |             |        |           |     |           |             |             | Op             | tíons    | Manage                 |         |     |   |
|                                   |             |            |                                             |                      |              |                     |       |             |        |           |     |           |             |             |                |          |                        |         |     |   |
|                                   | ~           |            | Additional I                                | Product              | 5            |                     |       |             |        |           |     |           |             |             |                |          |                        |         |     |   |

On the My Products page, under Website security and backups, click Manage:

#### Click Firewall. Once on the Firewall page, click Settings:

| GoDaddy Security                                                                |                           | Help 🔉 xangelbaby@hotmail.com 👻                                                                                        |  |  |  |  |  |
|---------------------------------------------------------------------------------|---------------------------|----------------------------------------------------------------------------------------------------|--|--|--|--|--|
| Monitoring Firewall Backups Clean                                               | nup                       | United States - English                                                                                                |  |  |  |  |  |
| < Back<br>abfde.org →                                                           |                           | Overview Reports Audit Trails Real Time Email Reports Settings                                                         |  |  |  |  |  |
| Firewall is Enabled<br>This domain is pointing to 192.1:                        | 24.249.130 <u>Refresh</u> |                                                                                                    |  |  |  |  |  |
| Total Requests Today<br>960                                                     |                           | Site Screenshot                                                                                                    |  |  |  |  |  |
| Allowed: 892                                                                    | Blocked: 68               | ABTOR<br>American based of livensis: Document Exemitient<br>and the advances and an advances and advances and advances |  |  |  |  |  |
| ✓ 13 DDoS attack detected                                                       | 0                         |                                                                                                    |  |  |  |  |  |
| 2 Exploit blocked by virtual patching     31 Approximation bats filtered        | 0                         |                                                                                                    |  |  |  |  |  |
| <ul> <li>Zi Aggressive bots nitered</li> <li>No Brute force attempts</li> </ul> | 0                         | Who We Are                                                                                                    |  |  |  |  |  |
|                                                                                 |                           |                                                                                                    |  |  |  |  |  |

### Click Performance:

| GoDaddy Security            |                                                               | Help 🛛 🕅 xangelbaby@hotma                             | ail.com 👻  |
|-----------------------------|---------------------------------------------------------------|-------------------------------------------------------|------------|
| Monitoring Firewall Backups | Cleanup                                                       | United States                                         | -English 🔻 |
| < Back                      |                                                               |                                                       |            |
| abfde.org 👻                 |                                                               | Overview Reports Audit Trails Real Time Email Reports | Settings   |
| General                     | Access Control Security                                       | HTTPS/SSL Performance API                             |            |
| Overview                    |                                                               |                                                       |            |
| Overview (Global)           | Service is Activated 🧳 This domain is pointin                 | g to 192.124.249.130                                  | G          |
| Hosting IP Address          |                                                               |                                                       |            |
| Failover Server Timeout     |                                                               |                                                       |            |
| Maximum Upload Size         | Domain: abfde.org                                             | Screenshot 🗘                                          |            |
| Domain Alias                | Hosting IP Address: 107.180.46.203                            |                                                       | - 1        |
| CDN Support                 | Manage                                                        | ABETE Annual Aberta Communication Communication       |            |
| Firewall Status             | Firewall IP Address: 192.124.249.130<br>2a02:fe80:1010::30:10 |                                                       |            |
|                             | Internal Domains: http://f4c985a8e6.10030.web<br>all.com/     | sitesecurityfirew                                     |            |
|                             | List Firewall IP Addresses for whitelisting)                  | Who we day                                            |            |

## Click Non-Cache URLs:

| GoDaddy Security            |                                                                                                    |                                                                | Help $\Omega$ xangelbaby@hotmail.com •        |                                                                    |      |  |  |
|-----------------------------|----------------------------------------------------------------------------------------------------|----------------------------------------------------------------|-----------------------------------------------|--------------------------------------------------------------------|------|--|--|
| Monitoring Firewall Backups | Cleanup                                                                                                    |                                                                |                                               | 🕀 United States – Engli                                            | :h ▼ |  |  |
| < Back                      |                                                                                                    |                                                                |                                               |                                                                    |      |  |  |
| abfde.org 👻                 |                                                                                                    | Overview Reports Audit Trails Real Time Email Reports Settings |                                               |                                                                    |      |  |  |
| General                     | Access Control Security                                                                                     | HTTPS/SSL                                                      | Performance                                   | API                                                                |      |  |  |
| Coching Level               |                                                                                                    |                                                                |                                               |                                                                    |      |  |  |
| Clear Cache                 | Caching Level                                                                                               |                                                                |                                               |                                                                    |      |  |  |
| Clear Cache Per File        | By default our Website Firewall will cache certain pa<br>disable caching here if for some reason you do not | ages of your site to improv<br>want that to happen. It is      | e the speed and the e<br>not recommended, sir | xperience for your users. You can<br>ice it can slow down the user |      |  |  |
| Non-Cache URLs              | experience. If you need certain pages not to be cac                                                         | hed, you can add them on                                       | the <u>Non-Cache URLs</u> .                   |                                                                    |      |  |  |
| Developer Mode              | NOTE: The following file extensions are cached rega                                                         | ardless of the caching leve<br>p3. pdf. woff. ttf. thumb.      | l:                                            |                                                                    |      |  |  |
|                             | If you want to rebuild the cache of one or more of                                                          | these static files, <u>go to the</u>                           | Clear Cache page                              |                                                                    |      |  |  |
|                             | Enabled (recommended)                                                                                       |                                                                |                                               |                                                                    |      |  |  |
|                             | Minimal caching <i>lonly for a few minutes</i>                                                              |                                                                |                                               |                                                                    |      |  |  |
|                             | Site caching <i>lusing your site headers</i>                                                                |                                                                |                                               |                                                                    |      |  |  |
|                             | Disabled (use with caution)                                                                                 |                                                                |                                               |                                                                    |      |  |  |
|                             | Save Caching Level 🗌 Clear cache too (opt                                                                   | ional)                                                         |                                               |                                                                    |      |  |  |

\_

In the box below, you will enter "/" followed by the password-protected webpage name and then another "/." (The webpage name is found in WordPress; see details on the following page.) For example, if the webpage is "diplomate-blog-test" (without the quotes), you will enter "/diplomate-blog-test/" (without the quotes) in the box below. You also need to change "Matches" to "Begins with." Last, click "Add URL," and the page will be added to the list. The user should now be able to access the password-protected page.

| aniuc.org •          |                                         |                         | orarrian rape             |                              |                                      |    |
|----------------------|-----------------------------------------|-------------------------|---------------------------|------------------------------|--------------------------------------|----|
| Gene                 | eral Access Control                     | Security                | HTTPS/SSL                 | Performance                  | API                                  |    |
| Caching Level        |                                         |                         |                           |                              |                                      |    |
| Clear Cache          | Non-Cache URLs                          |                         |                           |                              |                                      |    |
| Clear Cache Per File | Disable the Website Firewall<br>cached. | cache for certain dire  | ectories on your sites by | specifying their paths. Be a | aware that static files will still b | e  |
| Non-Cache URLs       | Ask our support team for h              | alp configuring the fir | ewall cache.              |                              |                                      |    |
| Developer Mode       | e a no/cache/ha                         | /                       |                           |                              | Matchas y assu                       | RI |
|                      | e.g. noycacheyner epip                  |                         |                           |                              | Matches                              |    |
|                      | URL Path                                |                         |                           |                              | Begins with<br>Ends with             |    |
|                      | _^/diplomates/                          |                         |                           |                              | Equais                               |    |
|                      | _^/directors/                           |                         |                           |                              |                                      |    |
|                      | ^/recertification                       | Faq/                    |                           |                              |                                      |    |
|                      | ^/diplomate-blog/                       |                         |                           |                              |                                      |    |
|                      | _^/application-for-                     | workshop-approval       | /                         |                              |                                      |    |
|                      | _^/archives/                            |                         |                           |                              |                                      |    |
|                      | _^/board-of-director                    | s-meeting-minute        | s-archived/               |                              |                                      |    |
|                      | _^/bod-minutes-dire                     | tor-version/            |                           |                              |                                      |    |
|                      | _^/directories/                         |                         |                           |                              |                                      |    |
|                      | _^/james-conway-aud                     | lo-files/               |                           |                              |                                      |    |
|                      | _^/newsletters/                         |                         |                           |                              |                                      |    |
|                      | □r/recertification/                     |                         |                           |                              |                                      |    |

#### Webpage Name

The webpage name you enter above is what the page was named when added in WordPress. Following is how to see that webpage name.

| 🚯 🖀 ABFDE 🛡 0                                                                                                    | + New                                                                                                    |                                                                           | 📮 Howdy, Miriam 🧱       |
|----------------------------------------------------------------------------------------------------|----------------------------------------------------------------------------------------------------|---------------------------------------------------------------------------|-------------------------|
| 🚳 Dashboard 🛛                                                                                                    | Dashboard                                                                                                    |                                                                           | Screen Options 🔻 Help 🔻 |
| Home<br>Updates                                                                                                    | Site Health Status                                                                                                    | Stats by 🕜 Jetpack $\land \lor *$                                         |                         |
| O Jetpack         Ø Jetpack         Posts         Ø Nodia         Ø Links         I Pages         Ø Comments         I TablePress         Ø Contact         Ø Plugins         J Users         Ø Tools         Ø Settings         Ø Collapse menu | Good<br>Vour site's health is looking good, but there are still some things you can do<br>b improve its performance and security.<br>Take a look at the 3 items on the <u>Site Health screen</u> . | 125<br>126<br>127<br>129<br>129<br>129<br>129<br>129<br>129<br>129<br>129 | Drag boxes here         |
|                                                                                                    | Thank you for creating with <u>WordPress</u> .                                                                                                    |                                                                           | Version 5.7             |

Here is the Dashboard you see when you log into WordPress using an admin account:

#### Clicking Pages on the left gives a list of ABFDE's website pages:

| 💁 Mail - Miriam Angel - Out                      | look 🗙 🔯 Mail - Miriam Angel - Outlook 🗴 🔯 Pages < ABFDE — WordPress 🗙 💽 GoDaddy Security 🗙 🕇 🕂                 |                       |           |                | - o ×                              |
|--------------------------------------------------|----------------------------------------------------------------------------------------------------|-----------------------|-----------|----------------|------------------------------------|
| $\leftrightarrow$ $\rightarrow$ C $\cong$ abfde. | prg/wp-admin/edit.php?post_type=page                                                                            |                       |           |                | ☆ 🕺 :                              |
| 🔢 Apps 📓 ABFDE 💡                                 | Maps 👼 News 🛐 LA Times 🔜 Pasadena, CA Weat 🜔 OSAC for Forensic S 🗤 OSAC 🔯 ASQDE 👔 AAFS 💀 Duolingo 🔗 CV 🔯 Mail 🌜 | 🔊 Hotmail 🛛 🛆 ABFDE G | L 🛆 Googl | e Drive ( 😚 Al | BFDE Facebook 🚱 J-ASQDE 🛛 »        |
| 🚯 📸 ABFDE 🛡 o 🕂                                  | - New                                                                                                    |                       |           |                | 📮 Howdy, Miriam 🎉 ˆ                |
| 🖚 Dashboard                                      | Pages Add New                                                                                                   |                       |           |                | Screen Options V Help V            |
| 🕼 Jetpack                                        |                                                                                                    |                       |           |                | Search Pages                       |
| 📌 Pasts                                          | Bulk actions V Appy All dates V Filter                                                                          |                       |           | 31 items       | « < 1 of 2 > »                     |
| 91 Media                                         | C Title                                                                                                    | Author                | Stats     |                | Date                               |
| Links Pages                                      | About the Board                                                                                                 | Miriam                | al        | _              | Published<br>2019/03/29 at 5:58 pm |
| All Pages<br>Add New                             | Application for Workshop Approval — Password protected                                                          | Miriam                | al        | -              | Published<br>2020/08/05 at 1:03 am |
| Comments                                         | Archives — Password protected                                                                                   | Miriam                | al        | -              | Published<br>2019/04/04 at 6:13 pm |
| Contact                                          | Board of Director's Meeting Minutes Archived — Password protected                                               | Miriam                | al        | _              | Published<br>2019/04/05 at 6:40 pm |
| Appearance                                       | BOD Meeting Minutes - Director Version — Password protected                                                     | Miriam                | al        | _              | Published<br>2019/04/28 at 9:43 pm |
| 🛓 Users                                          | Calendar                                                                                                    | Miriam                | al        | _              | Published<br>2019/03/29 at 6:04 pm |
| <ul> <li>Tools</li> <li>Settings</li> </ul>      | Certification                                                                                                   | Miriam                | al        | -              | Published<br>2019/03/29 at 2:30 am |
| Collapse menu                                    | Contact Us                                                                                                    | Miriam                | al        | -              | Published<br>2019/03/29 at 6:04 pm |
|                                                  | Diplomate Blog — Password protected. Posts Page                                                                 | Miriam                | al        | _              | Published<br>2019/06/22 at 1:39 am |
|                                                  | Diplomates — Password protected<br>Edit   Quick Edit   Trash   View                                             | Miriam                | al        | -              | Published<br>2019/03/29 at 6:02 pm |
|                                                  | Directories — Password protected                                                                                | Miriam                | al        | -              | Published<br>2019/04/05 at 4:03 pm |
|                                                  | Directors – Password protected                                                                                  | Miriam                | al        | -              | Published<br>2019/03/29 at 6:03 pm |

Hovering the mouse over one of the password protected pages in that list (here, Archives) shows the following:

| 🚳 Mail - Miriam Angel - Outlook X 🛛 🚳 Mail - Miriam Angel - Outlook X 🔯 Pages - ABFDE — WordPress X 🖸 Golbaddy Security X + |                                                                                                    |                       |            |           |                                    |  |  |
|----------------------------------------------------------------------------------------------------|----------------------------------------------------------------------------------------------------|-----------------------|------------|-----------|------------------------------------|--|--|
| $\leftrightarrow$ $\rightarrow$ C $\cong$ abfde                                                                             | prg/wp-admin/edit.php?post_type=page                                                                            |                       |            |           | ☆ 🔟 :                              |  |  |
| 🔢 Apps 📓 ABFDE ♀                                                                                                    | Maps 👩 News 📓 LA Times 🔜 Pasadena, CA Weat 🜔 OSAC for Forensic S 🗤 OSAC 🚺 ASQDE 👔 AAFS 🔯 Duolingo 🤣 CV 💁 Mail 🤤 | 🔊 Hotmail 🛛 🛆 ABFDE G | -L 🔥 Googl | e Drive ( | BFDE   Facebook 🔇 J-ASQDE 🛛 »      |  |  |
| 🔞 🗥 ABFDE 🛡 0 🛛                                                                                                    | - New                                                                                                    |                       |            |           | 📮 Howdy, Miriam 🎉                  |  |  |
| 📸 Dashboard                                                                                                    |                                                                                                    |                       |            |           | Screen Options 🔻 Help 🔻            |  |  |
| 🕼 Jetpack                                                                                                    | All (31)   Published (31)                                                                                       |                       |            |           | Search Pages                       |  |  |
| 📌 Pasts                                                                                                    | Bulk actions v Apply All dates v Filter                                                                         |                       |            | 31 items  | « < 1 of 2 > »                     |  |  |
| 91 Media                                                                                                    | C Title                                                                                                    | Author                | Stats      |           | Date                               |  |  |
| Links Pages                                                                                                    | About the Board                                                                                                 | Miriam                | al         | _         | Published<br>2019/03/29 at 5:58 pm |  |  |
| All Pages<br>Add New                                                                                                    | Application for Workshop Approval — Password protected                                                          | Miriam                | al         | -         | Published<br>2020/08/05 at 1:03 am |  |  |
| Comments                                                                                                    | Archives — Hearrord protected<br>Edit   Quick Edit, Trash   View                                                | Miriam                | al         | -         | Published<br>2019/04/04 at 6:13 pm |  |  |
| TablePress                                                                                                    | Board of Director's Meeting Minutes Archived — Password protected                                               | Miriam                | al         | _         | Published<br>2019/04/05 at 6:40 pm |  |  |
| Appearance                                                                                                    | BOD Meeting Minutes - Director Version — Password protected                                                     | Miriam                | al         | _         | Published<br>2019/04/28 at 9:43 pm |  |  |
| 🛓 Users                                                                                                    | Calendar                                                                                                    | Miriam                | al         | _         | Published<br>2019/03/29 at 6:04 pm |  |  |
| Fools Settings                                                                                                    | Certification                                                                                                   | Miriam                | al         | -         | Published<br>2019/03/29 at 2:30 am |  |  |
| Collapse menu                                                                                                    | Contact Us                                                                                                    | Miriam                | al         | _         | Published<br>2019/03/29 at 6:04 pm |  |  |
|                                                                                                    | Diplomate Blog — Password protected. Posts Page                                                                 | Miriam                | al         | _         | Published<br>2019/06/22 at 1:39 am |  |  |
|                                                                                                    | Diplomates — Password protected                                                                                 | Miriam                | al         | _         | Published<br>2019/03/29 at 6:02 pm |  |  |
|                                                                                                    | Directories — Password protected                                                                                | Miriam                | al         | -         | Published<br>2019/04/05 at 4:03 pm |  |  |
|                                                                                                    | Directors — Password protected                                                                                  | Miriam                | al         | _         | Published<br>2019/03/29 at 6:03 pm |  |  |

## You can click QuickEdit to see the webpage name, which is in the Slug box:

| 💁 Mail - Miriam Angel - Out                           | look 🗙 🔯 Mail - Miriam Angel - Outlook 🗙 🎯 Pages - ABFDE — WordPress 🗙 💽 GoDaddy Security                                                                                      | ×   +                                                                                                    | - o ×                                           |  |  |  |  |  |
|-------------------------------------------------------|----------------------------------------------------------------------------------------------------|----------------------------------------------------------------------------------------------------|-------------------------------------------------|--|--|--|--|--|
| ← → C 🔒 abfde.org/wp-admin/edit.php?post_type=page    |                                                                                                    |                                                                                                    |                                                 |  |  |  |  |  |
| 🔛 Apps 📓 ABFDE 💡                                      | Maps 👩 News 🛐 LA Times 📑 Pasadena, CA Weat 🔘 OSAC for Forensic S 🗤 OSAC 🔯 ASQDE 👔 AAFS                                                                                         | 😳 Duolingo 🔇 CV 💁 Mail 🔇 Hotmail 🔺 ABFDE G-L                                                                                           | 🛆 Google Drive 😝 ABFDE   Facebook 🔇 J-ASQDE 🛛 » |  |  |  |  |  |
| 🕥 😚 ABFDE 📮 0 🕂 New 🖉 🕺                               |                                                                                                    |                                                                                                    |                                                 |  |  |  |  |  |
| 🍪 Dashboard<br>🌗 Jetpack                              | Pages Add New All (31)   Published (31)                                                                                                    |                                                                                                    | Screen Options  Help  Search Pages              |  |  |  |  |  |
| 📌 Pasts                                               | Bulk actions V Apply All dates V Filter                                                                                                    |                                                                                                    | 31 items 《 〈 1 of 2 > »                         |  |  |  |  |  |
| 93 Media                                              | Title                                                                                                    | Author                                                                                                    | Stats 🗭 Date                                    |  |  |  |  |  |
| Links Pages                                           | About the Board                                                                                                    | Miriam                                                                                                    | Published 2019/03/29 at 5:58 pm                 |  |  |  |  |  |
| All Pages<br>Add New                                  | Application for Workshop Approval — Password protected                                                                                                    | Miriam                                                                                                    | Published 2020/08/05 at 1:03 am                 |  |  |  |  |  |
| Comments TablePress Contact  Appearance Plugins Users | QUICK EDIT           Title         Archives           Slug         archives           Date         04-Apr v 04 , 2019 at 18 13           Psszword         typeter450R- Private | Parent     Main Page (no parent)       Order     0       Template     Default template       Allow Comments       Status     Published | ~                                               |  |  |  |  |  |
| デ Tools<br>い Settings                                 | Cancel Board of Director's Meeting Minutes Archived — Password protected                                                                                                    | Miriam                                                                                                    | Update Update Published 2019/04/05 at 6:40 pm   |  |  |  |  |  |
| Collapse menu                                         | BOD Meeting Minutes – Director Version — Password protected     Edit   Quick Edit   Trash   View                                                                               | Miriam                                                                                                    | Published 2019/04/28 at 9:43 pm                 |  |  |  |  |  |
|                                                       | Calendar                                                                                                    | Miriam                                                                                                    | Published 2019/03/29 at 6:04 pm                 |  |  |  |  |  |
|                                                       | Certification                                                                                                    | Miriam                                                                                                    | Published 2019/03/29 at 2:30 am                 |  |  |  |  |  |
|                                                       | Contact Us                                                                                                    | Miriam                                                                                                    | Published 2019/03/29 at 6:04 pm                 |  |  |  |  |  |
|                                                       | Diplomate Blog — Password protected. Posts Page                                                                                                    | Miriam                                                                                                    | ■ Published<br>2019/06/22 at 1:39 am -          |  |  |  |  |  |